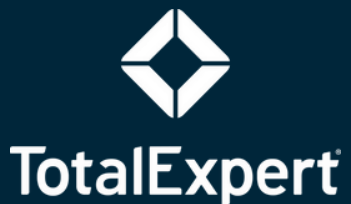

# CUSTOMER INTELLIGENCE PLAYBOOK

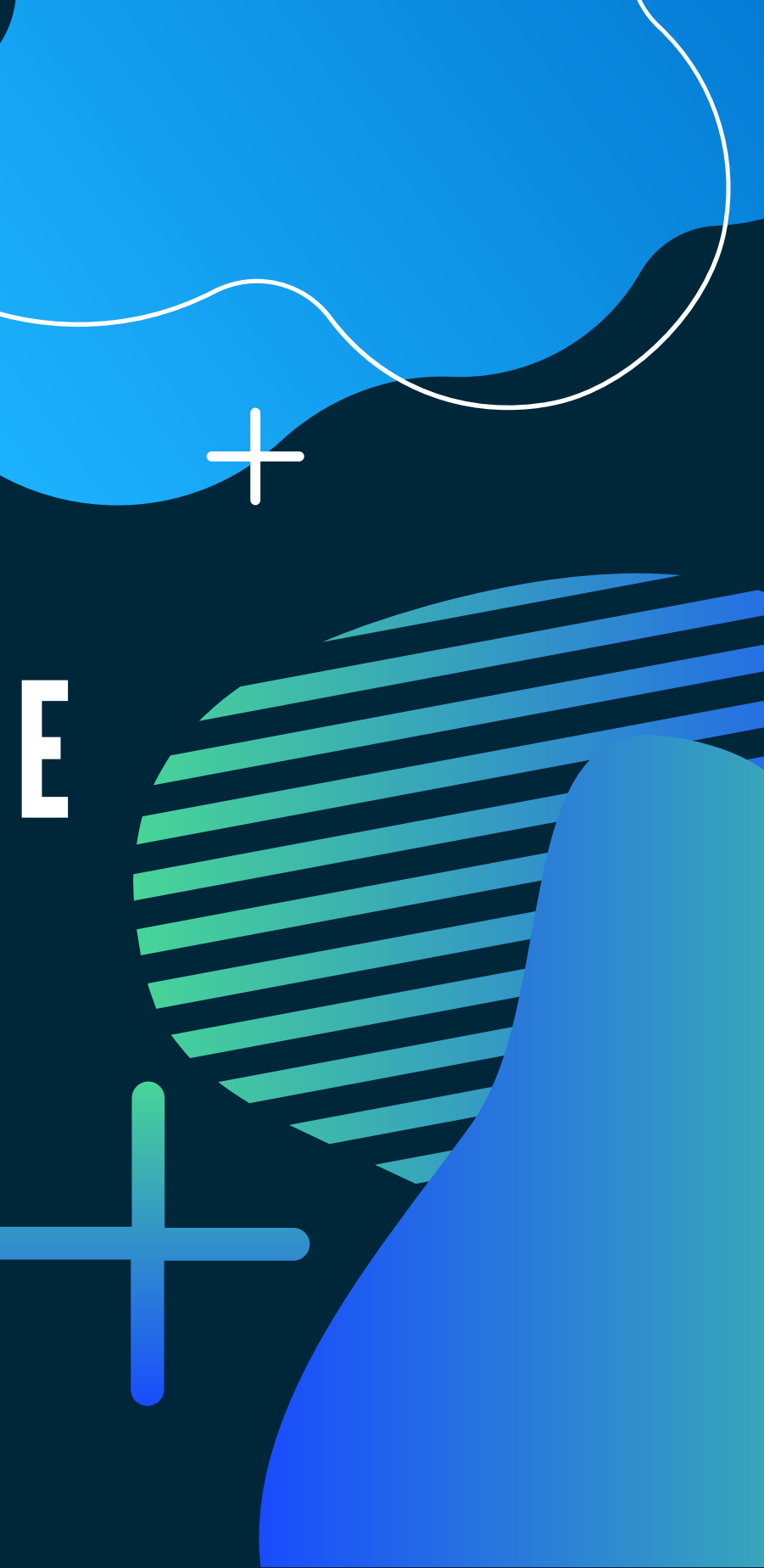

# Set Yourself Up For Success

Ensure your Daily Digest and task notifications are turned ON in your account settings > notification settings

|           | TotalExpert  | Search all contac                                                                                 | cts Q +                                        | <b>\ Ⅲ 0 &amp; </b>                              | 🚯 Bobbi Jo 🗸         |
|-----------|--------------|---------------------------------------------------------------------------------------------------|------------------------------------------------|--------------------------------------------------|----------------------|
| 5         | Save Changes |                                                                                                   |                                                |                                                  | Account Settings     |
|           |              | Office Phone                                                                                      |                                                | AT&T of any carrier that uses AT&T networks. Som | y Security Settings  |
| Q,        |              | Total Expert Dialer Contact your TE administrator to learn more about the Communications Package. | Notification Settings                          |                                                  | Integration Settings |
| ŧ.        |              |                                                                                                   |                                                |                                                  | Disclaimers          |
| ©         | Last Login   | This account was last logged in on 09/05/2023 3:38 PM from IP: 63.158.240.42                      | Receive Text Message<br>Lead Notifications?    | Yes                                              | Payment Methods      |
| ଷ୍        |              |                                                                                                   | Perceive Daily Email                           |                                                  | Log Out              |
| •         | Address      |                                                                                                   | Digest?                                        | Yes                                              |                      |
| e         | Address      |                                                                                                   | Receive Co-Marketed New<br>Listing Alerts?     | No                                               | ~                    |
| Q         |              | 7825 Edgebrook Drive                                                                              | Desilie Co Madavid                             |                                                  |                      |
| •         | Address 2    |                                                                                                   | Receive Co-Marketed<br>Pending Listing Alerts? | No                                               | ~                    |
| بې<br>بې  | City         | Saint Louis Park                                                                                  | Receive Email New Task<br>Notifications?       | No                                               | ~                    |
| <b>ਸ਼</b> | State        | Minnesota                                                                                         | Receive Email Lead<br>Notifications?           | No                                               | ~                    |
| •         | Zip          | 55426                                                                                             | Receive Print Order<br>Reminders?              | No                                               | ~                    |
|           | Timezone     | Central                                                                                           | Receive MLS API Alerts?                        | No                                               | ~                    |
| <b>B</b>  |              |                                                                                                   |                                                |                                                  |                      |

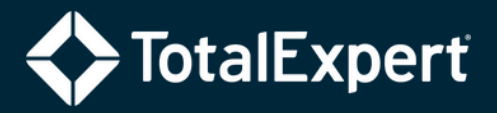

### **Recognize Customer Intelligence Alerts**

#### Email notification when an insight is created and an alert is triggered

O Bobbi Jo Dallas <updates@totalexpert.net> BJ To: (x) Bobbi Jo Dallas

Cl: Equity Alert Journey Started v2

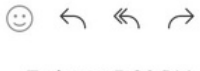

Today at 5:23 PM

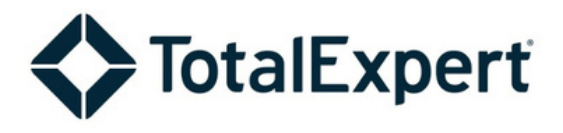

The client has triggered the Equity Alert and has begun the Equity Alert Journey- View the contact record for details and be sure to complete the required task. This will ensure the contact progresses through the journey.

Name: Dan Shiel

Email: dan.shiel@totalexpert.com

For additional support, please visit our Help Center

Copyright © 2023 Total Expert Inc, All rights reserved. 1600 Utica Ave, Suite 800, 8th Floor | St. Louis Park MN 55416 www.totalexpert.com | (800) 830-9085

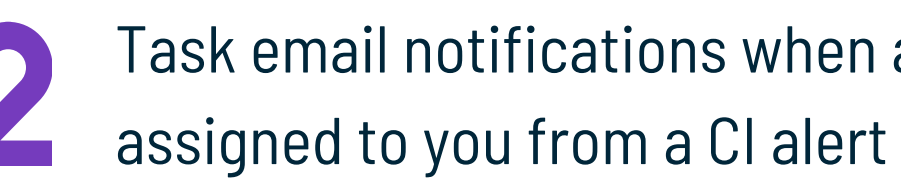

#### You've got a new task!

CI: Equity General Call Script - Use Equity for Home Reno Created by: Bobbi Jo Dallas Task Due Date: 2023-09-06 17:40:46 Lead Name: Mackenzie Acri Lead Email: mackenzie.acri@totalexpert.com "Call Script 1:

Hi, this is with . Is this a good time to talk?

If no: LO will arrange an alternate date/time.

If yes:

Great! I'm calling to follow up on the two emails I recently sent you. They described how you can use the equity in your home to finance just about any home renovation product, including system upgrades and additional rooms. These are just a few of the ways you can use it, but you have several options! Would you like to know more about the other uses for home equity?

View Task

For additional support, please visit our Help Center

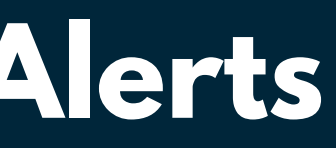

# Task email notifications when a task

## What to do when you get a task notification?

- Click 'view task' on your email --> this should take you directly to the task in Total Expert
- Click on the contact name for the task

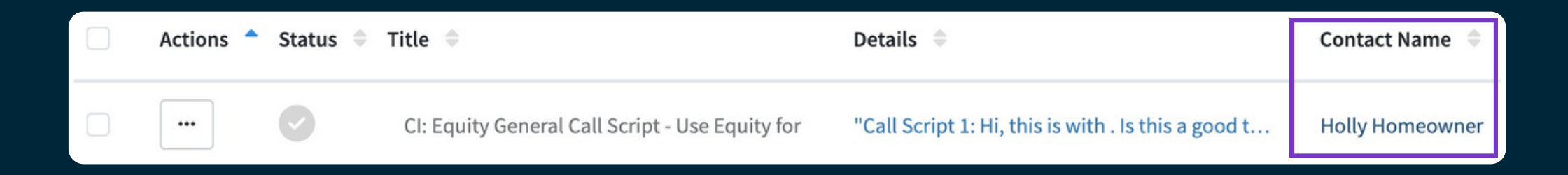

- View the details of the task on the right-hand side of the contact record
- Reach out to the client and select an outcome for your action
  - Note: When you select an outcome, the system automatically completes the task and will remove it from your task list

#### Tasks (1)

#### CI: Equity General Call Script - Use Equity for Home Reno Edit

Journey: CI: Equity Alert Insight (General) "Call Script 1:

Hi, this is with . Is this a good time to talk?

If no: LO will arrange an alternate date/time.

If yes:

Great! I'm calling to follow up on the two emails I recently sent you. They described how you can use the equity in your home to finance just about any home renovation product, including system upgrades and additional rooms. These are just a few of the ways you can use it, but you have several options! Would you like to know more about the other uses for home equity?

Created on 09/05/2023 by Bobbi Jo Dallas

#### Assigned to Bobbi Jo Dallas Due on 09/00/2023, 5.51 PM + Add Action Plan + Add Task

### Leveraging Cl Focused Views

- Contacts will automatically populate in Focused Views
- View and work all of your opportunities from one place
- Quickly make outreach, log calls, notes, and outcomes, and assign follow-up tasks - all from one screen

| =          | TotalExpert                                                                                      |                                        | Search all contacts            |              |  |  |
|------------|--------------------------------------------------------------------------------------------------|----------------------------------------|--------------------------------|--------------|--|--|
| :          | Focused View                                                                                     |                                        |                                |              |  |  |
|            | Standard Custom                                                                                  |                                        |                                |              |  |  |
| <b>i</b> à |                                                                                                  |                                        |                                |              |  |  |
| <b>\$</b>  | 🖺 Rate Alert 🖺 Borrowers whose most recent closed loan is above the preset market rate threshold |                                        |                                |              |  |  |
| -∞         |                                                                                                  |                                        |                                |              |  |  |
| ÷          | HELOC Opportunities 😭 Equity Alert - Contacts have reach equity milestone                        |                                        |                                |              |  |  |
| $\odot$    |                                                                                                  |                                        |                                |              |  |  |
| Ļ          | Scontact's home addresses have been listed for sale on MLS.                                      |                                        |                                |              |  |  |
| 샵          |                                                                                                  |                                        |                                |              |  |  |
| ۱          |                                                                                                  |                                        |                                |              |  |  |
| £          | 🔥 Credit Alert 🔥 Cor                                                                             | ntacts have pulled credit for a mortga | e with another lender.         |              |  |  |
| æ          | Cary McBoyle                                                                                     | Last Contacted:                        | Contact Created:               | Cell         |  |  |
| £          |                                                                                                  | 09/05/2022                             | 04/07/2022                     | (404         |  |  |
| æ          | Field Fashion                                                                                    | Last Contacted:<br>03/03/2023          | Contact Created:<br>06/07/2022 | Cell<br>(217 |  |  |
| 4          |                                                                                                  |                                        |                                |              |  |  |
| ш          | Norah Waymire                                                                                    | Last Contacted:<br>04/07/2022          | Contact Created:<br>07/02/2016 | Cell<br>(401 |  |  |
| Ŧ          |                                                                                                  |                                        |                                |              |  |  |
| ¢.         | Application In Progress Application In Progress                                                  |                                        |                                |              |  |  |
| ৰ্বাৰ্     |                                                                                                  |                                        |                                |              |  |  |

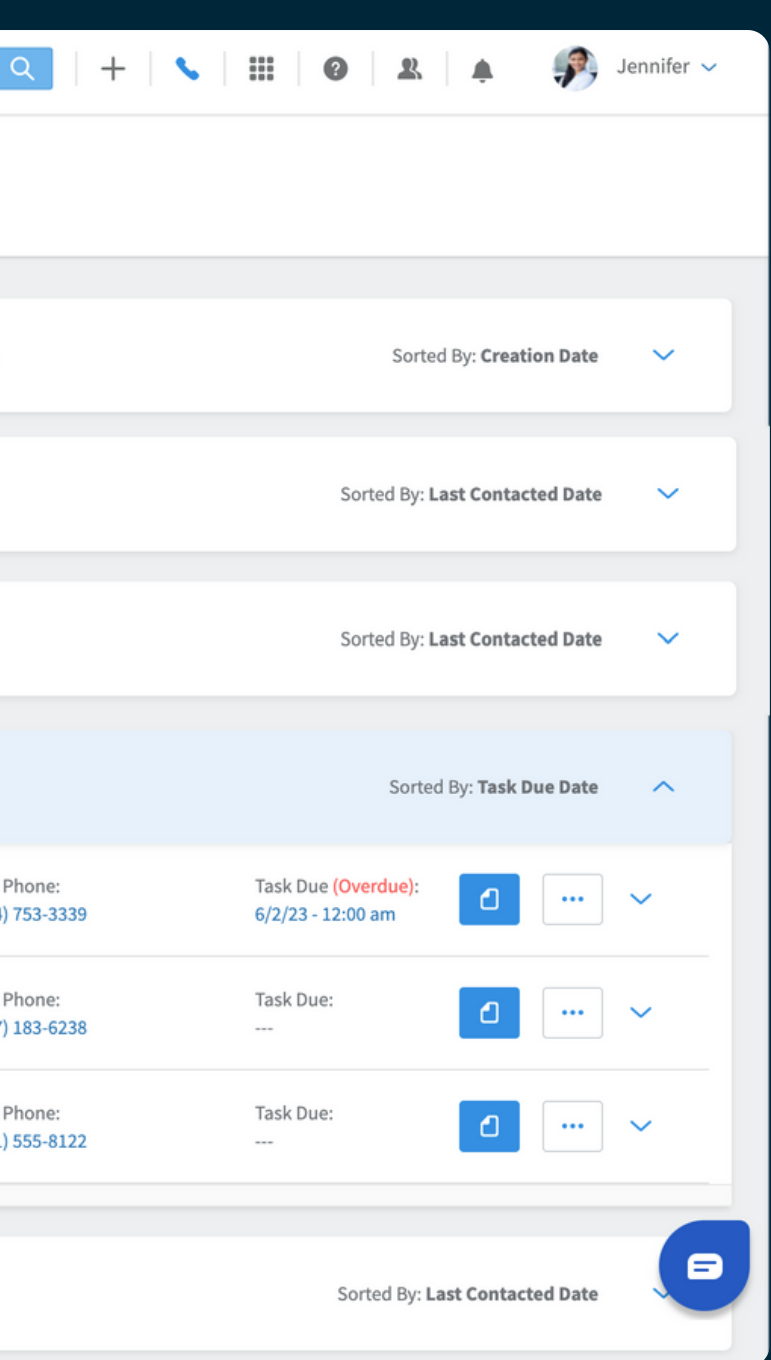

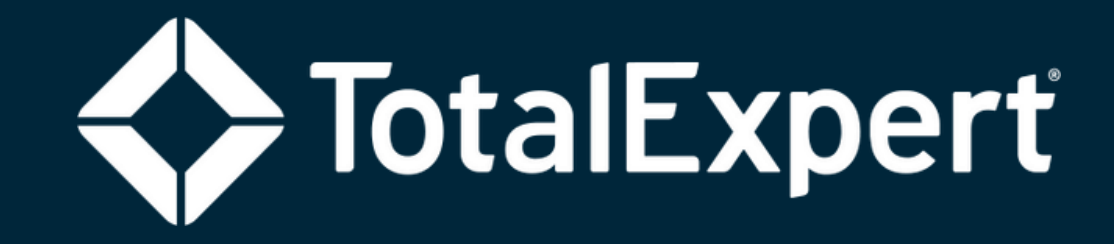

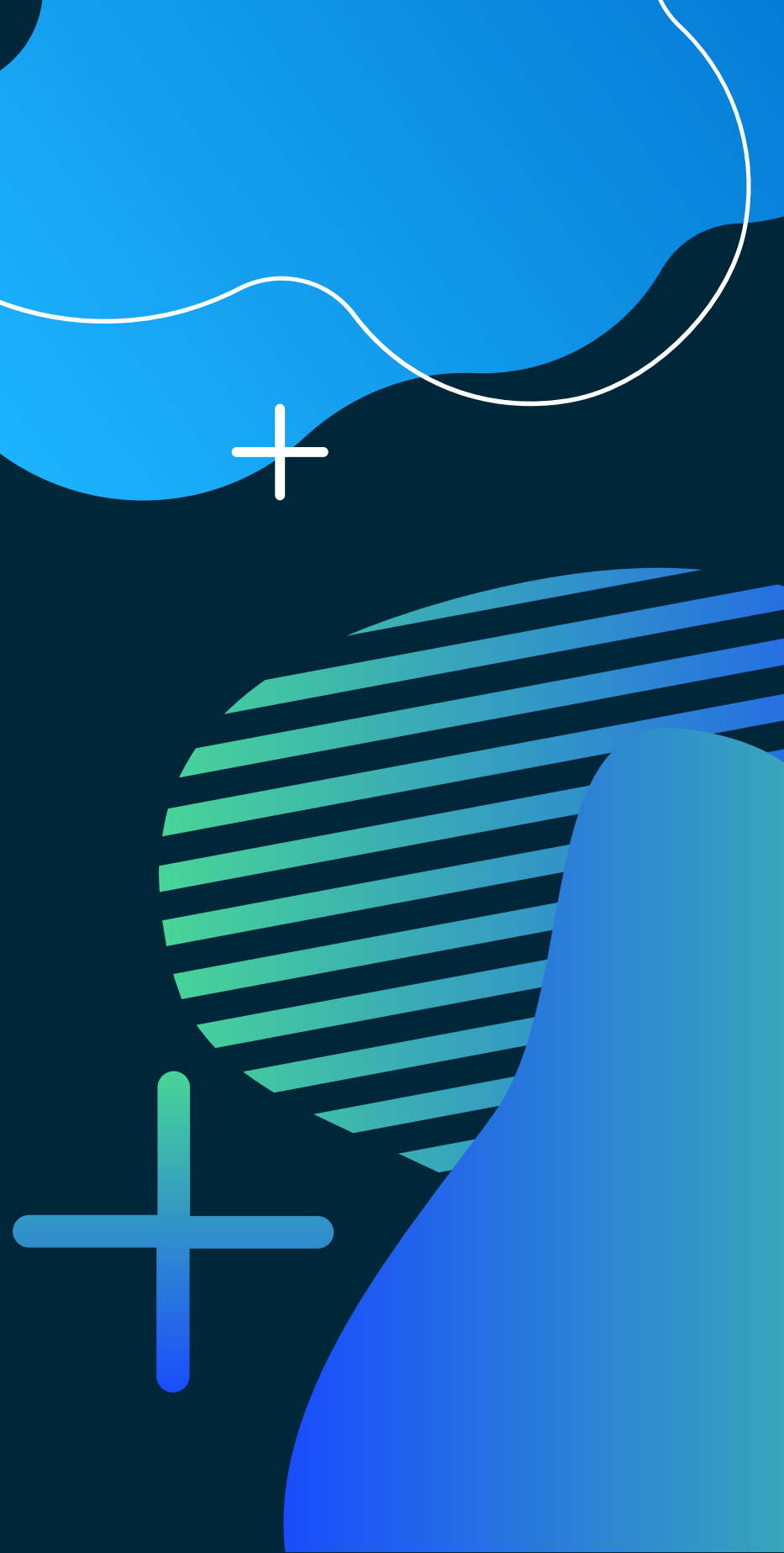